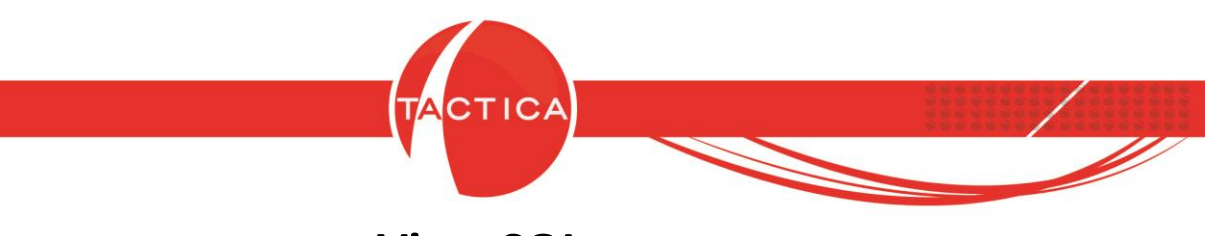

Vista SQL

# Índice General

| Introducción a Vista SQL   | 2  |
|----------------------------|----|
| Creación de Vista SQL      | 3  |
| Modificación de Vista SQL  | 9  |
| Crear Origen de Datos ODBC | 11 |

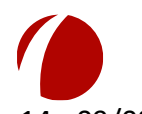

Hoja 1 de 14 - 09/08/2019

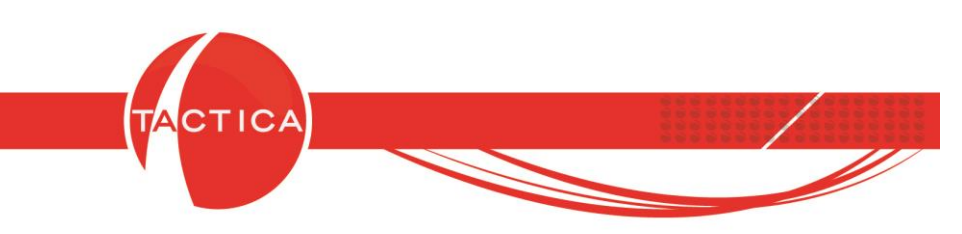

### Introducción a Vista SQL

Esta herramienta nos permite generar vistas en forma de planilla de datos, que se visualizarán en la solapa "Vista SQL" del módulo **Empresas** y/o **Contactos**. Estas vistas se configuran desde el Administrador de TACTICA CRM & ERP.

Se podrán generar mediante conexiones ODBC al origen de datos. Para esto, la base de datos siempre debe ser accesible mediante ODBC y puede tener o no algún dato que se corresponda con otro dato ingresado en TACTICA CRM & ERP.

La vista configurada se verá de la siguiente manera desde el módulo de Empresas:

|             | -        |            |            | -          |               |     | _          |             |                        |               |                 | -               |             |           |              |              |           |           |               |              |
|-------------|----------|------------|------------|------------|---------------|-----|------------|-------------|------------------------|---------------|-----------------|-----------------|-------------|-----------|--------------|--------------|-----------|-----------|---------------|--------------|
| n.          | 8        | 2          |            |            |               |     |            |             | 1 🖻                    |               |                 | <u> </u>        | <u></u>     | 22        | 1            |              |           |           |               |              |
| Empresas    | Contac   | tos Correo | Plantillas | Calendario | Presupuestos  | Per | tidos Sor  | orte Stor   | k Facturaci            | ón Becihos    | Bemitos         |                 | Compras     | Fondos    | Pagos        | Entrenas     | Benortes  |           |               |              |
| Gene        | eral     | [Tedes]    |            |            |               |     |            | EMODECA     | A                      |               |                 |                 |             | 54        | 011          | 4545.0000    |           |           |               |              |
| Eactura     | ación    | [[TODOS]   |            |            |               |     | cilipiesa  | Leni ne se  |                        |               |                 |                 | Terr        | 34        |              | 14343-0000   |           |           |               |              |
| Empre       | esas     | [Todos]    |            |            |               | -   | Calle      | Independe   | ncia                   |               |                 | 8               | ▶ Tel II    | 54        | 011          |              |           |           |               | •            |
|             |          | 100 🕂 🕊    | < >        | Ira Reg.   | 1 al 12 de 12 |     | Número     | 23          | Piso 1                 | 0 [           | )to             | Torre           | Fax         | 54        | 011          | 4545-0100    | 1         |           |               | •            |
|             | 1        |            | <b>\$</b>  |            |               |     | País       | Argentina   |                        |               |                 |                 | ▶ Sitio We  | b http:/  | /www.emp     | resaa.com.ar |           |           |               |              |
| Loc         | 6        | Empresa /  |            |            |               |     | Provincia  | Capital Fee | leral                  | 0             | Cod Jurisdicció | n               | Fuente      | Marke     | eting Direct | 0            |           |           |               | •            |
| 100         | 10       | EMPRESA A  |            |            |               |     | Ciudad     | Buenos Ai   | es                     |               |                 |                 | Bloquea     | do No     |              |              |           |           |               |              |
|             | 2        | EMPRESA AA | P          |            |               |     | Localidad  | Í –         |                        |               | CP              | 1542            | ▶ Perfil    |           |              |              |           |           |               |              |
| <b>(7</b> ) | ·        | EMPRESA AA | IF         |            |               |     | в <i>У</i> | 0           |                        |               |                 | ,               |             | ,         |              |              |           |           |               |              |
| Buscar Er   | npresas  | EMPRESA AA | N          |            |               |     | Region     | loese       |                        |               |                 |                 |             |           |              |              |           |           | _             |              |
| _           |          | EMPRESA AA | W          |            |               |     | •Lobranza  | s ) Comer   | cial   Resume          | n ÌCuota Ìli  | n foÌln fo2Ì    | Serializados )  | Auditoría   | Segmenta  | ción Ì Al    | ertas Ì Res  | ponsables | ista SQL  | FODA   Produ  | ctos Clie    |
|             | $\geq$   | EMPRESA AA | X          |            |               |     | Excel      |             |                        |               |                 |                 |             | -         |              |              |           |           | •             |              |
|             |          | EMPRESA AA | Y _        |            |               |     |            | Links and   | · · · · · · · ·        |               |                 |                 |             |           |              |              |           |           |               |              |
| BuscarLo    | ontactos | EMPRESA AA | 2          |            |               |     | eda 90ea   |             | incacion<br>endere     | precioj mo    | 1 EMODE         | CA A            |             |           |              |              |           |           |               |              |
|             |          | EMPRESA AB | U          |            |               |     | cdq-90cr   | 1 1 60      | nsullora<br>en Empresa | 2             | 1 EMPRE         | SAA             |             |           |              |              |           |           |               |              |
|             | 6        | EMPRESA AN | F          |            |               |     | cdq-80cr   | 1 Me        | diana Empresa          | 3             | 1 EMPBE         | 56.6            |             |           |              |              |           |           |               |              |
|             |          | EMFRESA AL | E          |            |               |     | cda-80cr   | 1 Pe        | ueña Empresa           | 4             | 1 EMPBE         | SAA             |             |           |              |              |           |           |               |              |
| Nue         | vo       |            |            |            |               |     | cdq-80cr   | 1 Su        | osidiaria              | 5             | 1 EMPRE         | SAA             |             |           |              |              |           |           |               |              |
|             | 1        |            |            |            |               |     |            |             |                        |               |                 |                 |             |           |              |              |           |           |               |              |
| E Garde     | -        |            |            |            |               |     |            |             |                        |               |                 |                 |             |           |              |              |           |           |               |              |
| Elimir      | nar      |            |            |            |               |     |            |             |                        |               |                 |                 |             |           |              |              |           |           |               |              |
| L.L.        | 1        |            |            |            |               |     |            |             |                        |               |                 |                 |             |           |              |              |           |           |               |              |
| Organic     | rama     |            |            |            |               |     | Pendien    | es Histor   | ial Ì Documer          | ntos Ì Presup | uestos Ì Ca     | mpañas Ì Soport | e Ì Pedidos | ) Factura | s Ì Rea      | uerimientos  | Compras   | Contratos | Pagos   Recib | os Ì Remit.÷ |

En el módulo de Contactos también disponemos de una solapa para la "Vista SQL".

Pero además, también es posible configurar varias vistas para el mismo módulo (Empresas o Contactos). En ese caso, cada una de las vistas se visualizará en una solapa distinta dentro de la solapa principal "Vista SQL".

A continuación veremos cómo generar una nueva Vista SQL.

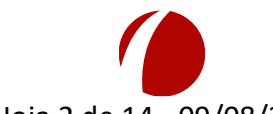

Hoja 2 de 14 - 09/08/2019

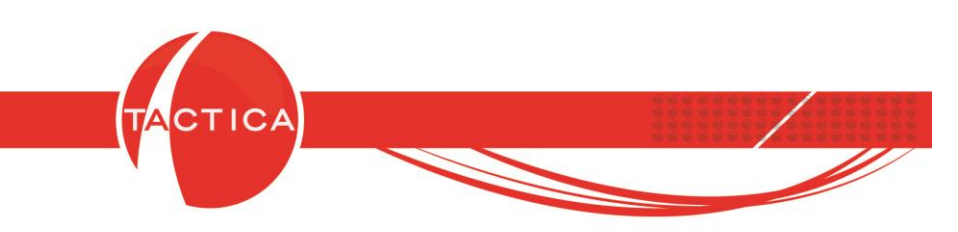

## Creación de Vista SQL

Debemos tener en consideración que es indispensable tener conocimientos del lenguaje SQL para poder crear este tipo de vistas.

Si deseamos crear una nueva Vista SQL debemos ingresar primero al Administrador de TACTICA CRM & ERP. Luego debemos seleccionar la opción "Herramientas", que se encuentra en la zona izquierda de la ventana, y finalmente presionar doble click sobre la opción "Vista SQL". Al hacerlo se abrirá una nueva ventana en la que podremos ver el nombre de las vistas que tenemos creadas y el módulo al que están relacionadas.

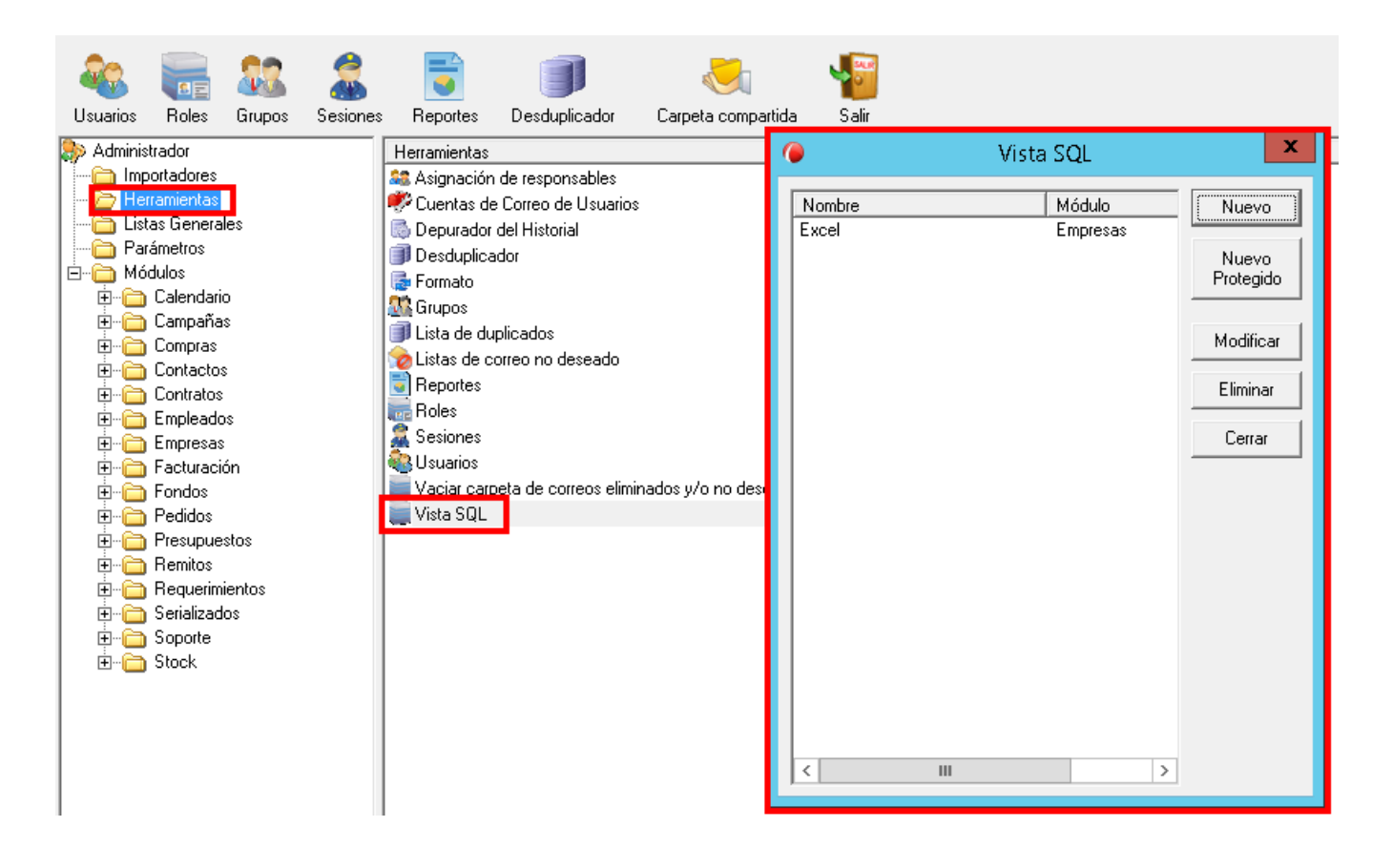

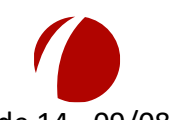

Hoja 3 de 14 - 09/08/2019

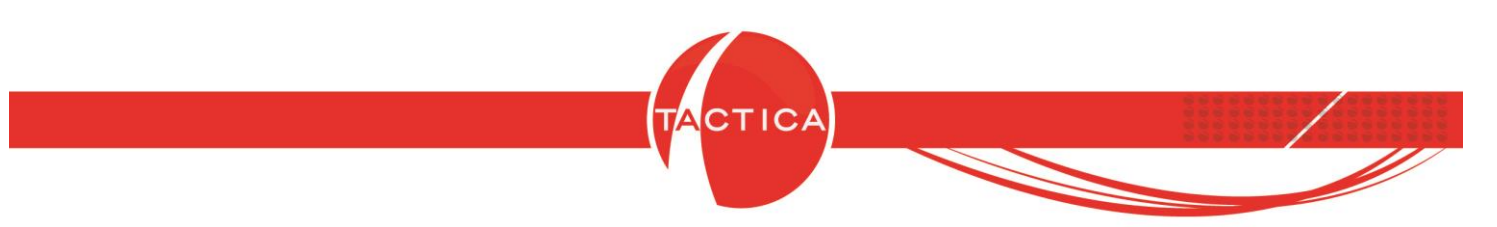

En la ventana de "Vista SQL" figuran varias opciones.

| 0      | Vista SQL | X                                                     |                                                                                                    |
|--------|-----------|-------------------------------------------------------|----------------------------------------------------------------------------------------------------|
| Nombre | Módulo >  | Nuevo<br>Protegido<br>Modificar<br>Eliminar<br>Cerrar | Generar Nueva Vista<br>Generar Nueva Vista Protegida<br>Modificar una vista existente<br>Eliminar una vista existente<br>Cerrar Ventana |

Nuevo: Con esta opción podremos generar una nueva vista SQL.

<u>Nuevo Protegido</u>: Nos permitirá generar una nueva vista SQL seleccionando un archivo ".sql" protegido previamente desde el módulo de **Reportes**. Las vistas SQL protegidas no mostrarán la consulta por lo que no se podrán copiar ni tampoco se podrán utilizar en otras bases de datos.

Modificar: Esta opción nos permite modificar la vista seleccionada.

Eliminar: Esta opción nos permite eliminar la vista seleccionada.

Cerrar: Con esta opción cerramos la ventana.

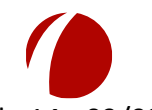

Hoja 4 de 14 - 09/08/2019

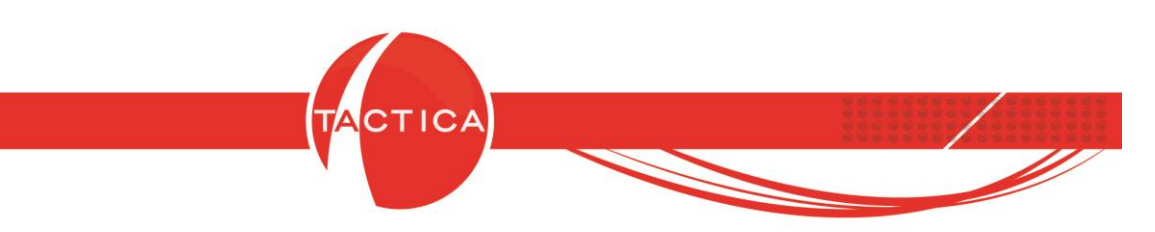

Para comenzar presionamos el botón "Nuevo".

Se abrirá una nueva ventana en la que debemos ingresar primero el nombre que le asignaremos a la vista SQL.

| Vista SQL Datos                                   |
|---------------------------------------------------|
| Nombre                                            |
| Cadena de conexión 🥂 🕨                            |
| Origen                                            |
|                                                   |
| Campo Empresa - Empresas 💌 Insertar               |
| Consulta                                          |
|                                                   |
| Indicamos el nombre que asignaremos<br>a la Vista |
|                                                   |
| Aceptar Cancelar                                  |

En la **Cadena de conexión** debemos seleccionar un origen de datos ODBC.

Para esto utilizamos el botón de búsqueda que se encuentra a la derecha de la misma.

| 0             | Vista SQL Datos                       |
|---------------|---------------------------------------|
| Nombre        |                                       |
| Cadena de cor | exión                                 |
| Origen        | <b>/</b>                              |
| Empresa       | as C Contactos                        |
| Campo         | Empresa - Empresas 💽 Insertar         |
| Consulta      |                                       |
|               |                                       |
|               |                                       |
|               |                                       |
|               |                                       |
|               | Seleccionamos el origen de datos para |
|               | que genere la Cadena de Conexión      |
|               |                                       |
|               |                                       |
| I             |                                       |
|               | Aceptar                               |
|               | Hoip E do 14, 00/08/2010              |
|               | Hoja 5 de 14 - 09/08/2019             |

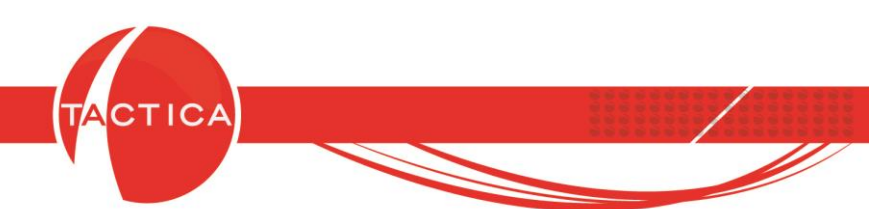

Se abrirá una nueva ventana llamada "Conexión de la vista SQL". Aquí debemos completar el DSN con el nombre del origen de datos. En este caso se llamará "datos". Si es necesario también completaremos el usuario y la clave de acceso de ese origen de datos. Luego debemos presionar el botón "Conectar" para acceder al origen y al hacerlo veremos que se completa la Cadena de conexión.

Para continuar presionamos el botón "Aceptar" o si lo desemos podemos cancelar la operación con el botón "Cancelar".

| 0                     | Vista SQL Datos                                             | x     |
|-----------------------|-------------------------------------------------------------|-------|
| Nombre<br>Cadena de c | Productos                                                   | •     |
| Origen<br>• Empr      | esas C Contactos                                            |       |
| Carr 🍊                | Conexión de la vista SQL                                    |       |
| Consult U             | VSN datos Conectar Origenes de Datos ODBC -                 |       |
|                       | Cadena de conexión<br>Provider=MSDASQL.1;Data Source=datos; |       |
|                       | Aceptar Cancelar                                            |       |
|                       |                                                             |       |
|                       |                                                             |       |
|                       | Aceptar Canc                                                | elar: |

Si aún no tenemos creado el origen, podremos hacerlo utilizando el botón "Orígenes de datos ODBC" (Ver "Crear Origen de datos ODBC", página 11).

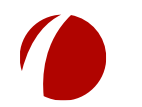

Hoja 6 de 14 - 09/08/2019

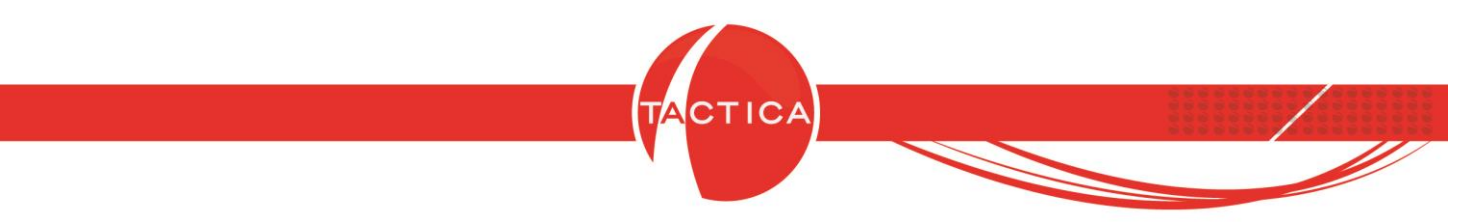

Debemos indicar si la vista SQL estará vinculada al módulo de Empresas o de Contactos.

| 0                  | Vista SQL Datos                       | x  |
|--------------------|---------------------------------------|----|
| Nombre             | Productos                             |    |
| Cadena de conexión | Provider=MSDASQL.1;Data Source=Datos; |    |
| Origen             | Contrato                              |    |
| ve Empresas vo     | Curracius                             |    |
| Campo Empres       | a - Empresas 🔹 Insertar               |    |
|                    |                                       |    |
| Consulta           |                                       | _  |
|                    |                                       |    |
|                    |                                       |    |
|                    |                                       |    |
|                    |                                       |    |
|                    |                                       |    |
|                    |                                       |    |
|                    |                                       |    |
|                    |                                       |    |
|                    | Aceptar                               | ar |

Luego en la zona inferior de la ventana ingresamos la consulta SQL. En el WHERE o en la condición del JOIN debemos insertar también el campo de TACTICA CRM & ERP que se usará para vincular con la base de datos. El campo insertado debe estar entre comillas simples.

| 0                            | Vista SQL Datos                                                                       |
|------------------------------|---------------------------------------------------------------------------------------|
| Nombre                       | Productos                                                                             |
| Cadena de conexión           | Provider=MSDASQL.1;Data Source=Datos;                                                 |
| C Origen                     |                                                                                       |
| Empresas C                   | Contactos                                                                             |
| Campo Empre                  | sa - Empresas 🔹 Insertar                                                              |
| Consulta                     | IA141)//UEDE (abriansta-VEmorana) Emorana                                             |
|                              |                                                                                       |
| T                            |                                                                                       |
|                              | Nombre de tabla Nombre del Campo                                                      |
| Indicam                      | os la condición que debe cumplirse.                                                   |
| En es                        | ste caso, que el valor del campo                                                      |
| 'fabricant                   | e' de nuestro Excel debe ser igual al<br>re de la empresa, tal como figura            |
| nomb                         | dentro de TACTICA                                                                     |
|                              |                                                                                       |
| De esta fori<br>figura en la | ma seleccionamos todo lo que<br>Hoja1 de nuestro archivo Excel <sup>ar Cancelar</sup> |
|                              |                                                                                       |

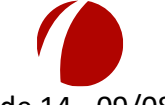

Hoja 7 de 14 - 09/08/2019 FRONTACTION ARGENTINA SRL. Lavalle 835 1er Piso – Ciudad Autónoma de Buenos Aires Código Postal: C1047AAQ – <u>info@tacticasoft.com</u> – Tel: 5411-4600-6350 (L.Rotativas)

www.tacticasoft.com

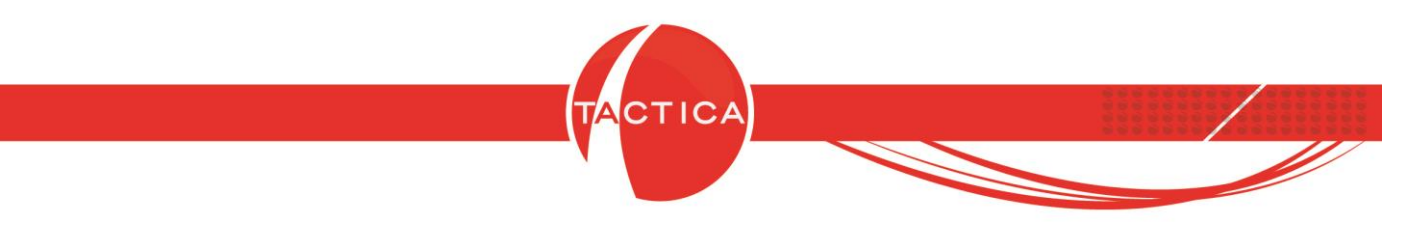

Para finalizar con el alta de la Vista SQL presionamos el botón "Aceptar" o "Cancelar" si deseamos anular la operación.

En este caso utilizaremos el campo 'Empresa' a modo de ejemplo, pero también se pueden elegir otros campos de TACTICA CRM & ERP para comparar con la base que estemos conectando.

| Campo                | Empresa - Empresas                                                                                                    | ✓ Insertar               |
|----------------------|----------------------------------------------------------------------------------------------------|--------------------------|
| Consulta<br>SELECT * | Empresas - Empresa<br>Empresas - Calificación<br>Empresas - Fuente<br>Empresas - Sitio Web<br>Empresas - Bloqueado<br>Empresas - CustomID<br>Empresas - Razón Social<br>Empresas - NroImpuesto1 | ▲<br>mpresa - Empresas}' |

También debemos tener en cuenta que no es obligatorio indicar un campo para comparar entre la base que utilizamos y la de TACTICA CRM & ERP.

En los casos en que no se indique un campo para comparar, se mostrarán todos los datos que solicitamos con la consulta SQL.

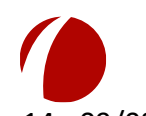

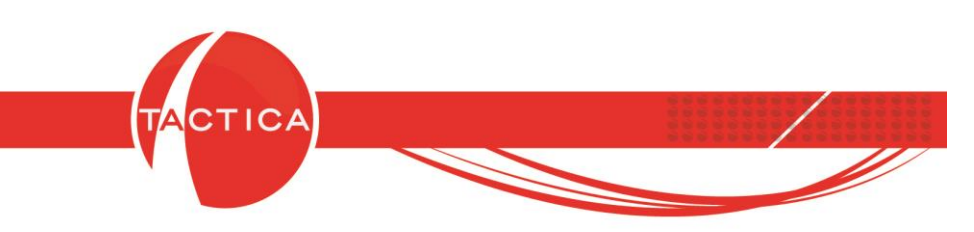

## Modificación de Vista SQL

Para modificar una vista SQL debemos seleccionarla primero y luego presionar el botón "Modificar".

De esta forma se abrirá la ventana "Vista SQL Datos" con los mismos datos que le colocamos a la vista SQL al darla de alta, pudiendo modificar cualquiera de ellos. Una vez que finalizamos, presionamos el botón "Aceptar".

| ( | Vista SQL                                                                                                    | ×                                                              | Vista SQL Datos                                                                                              | x  |
|---|----------------------------------------------------------------------------------------------------|----------------------------------------------------------------|----------------------------------------------------------------------------------------------------|----|
|   | Nombre Módulo<br>Productos Empresa<br>Seleccionamos la vista<br>que queremos modificar<br>y hacemos click en<br>Modificar | Nuevo<br>Nuevo<br>Protegido<br>Modificar<br>Eliminar<br>Cerrar | Nombre       Productos         Cadena de conexión       Provider=MSDASQL.1;Data Source=Datos;         Origen |    |
|   | S                                                                                                    | e abrirá la vent                                               | itana "Vista SQL datos"                                                                                      |    |
|   | с                                                                                                    | londe podremo                                                  | os modificarla                                                                                               |    |
|   | ۲<br>۱۱۱                                                                                                    | >                                                              | Aceptar Cancela                                                                                              | ar |

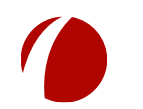

Hoja 9 de 14 - 09/08/2019

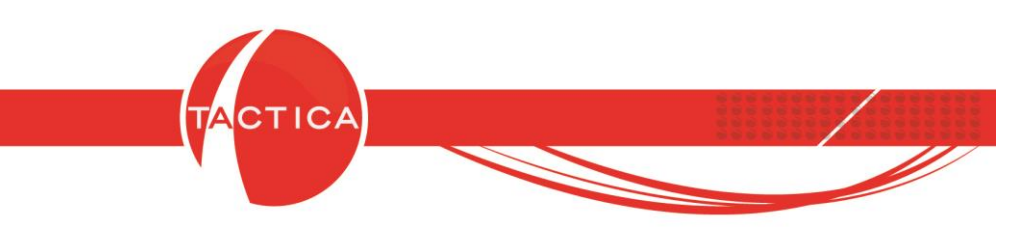

También podemos eliminar una vista SQL seleccionándola primero y luego presionando el botón "Eliminar".

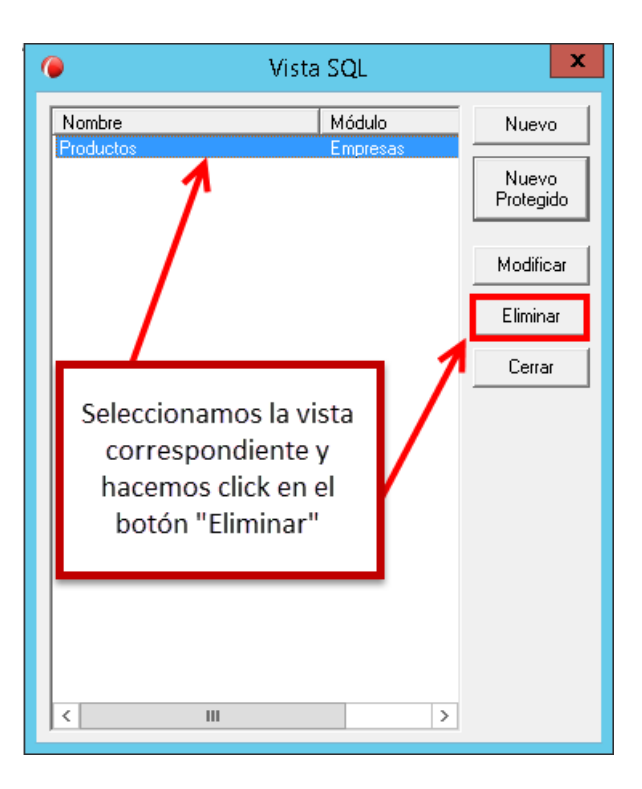

Para salir de la "Vista SQL" presionamos el botón "Cerrar".

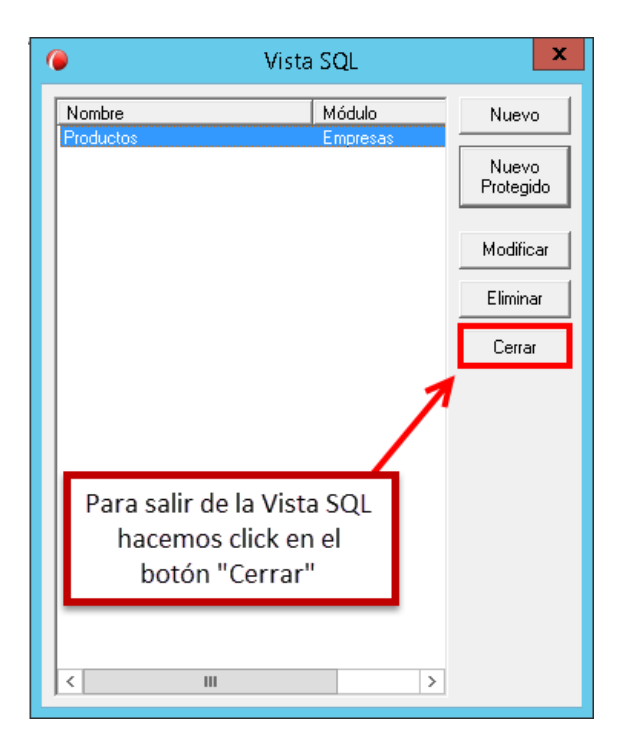

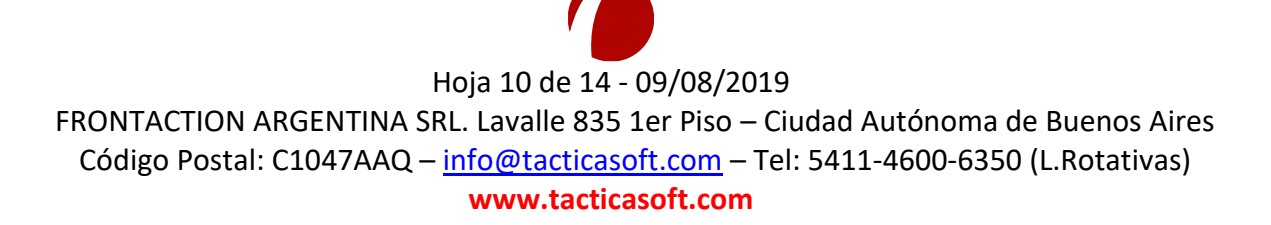

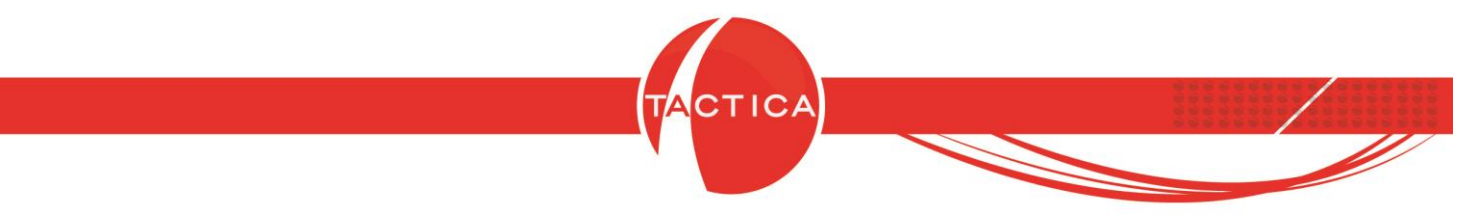

### **Crear Origen de Datos ODBC**

Podremos crear un nuevo origen de datos utilizando la opción "Origenes de Datos ODBC", que se encuentra dentro de la ventana "Conexión de la Vista SQL".

| 0                          | Vista SQL Datos                                             | x    |
|----------------------------|-------------------------------------------------------------|------|
| Nombre<br>Cadena<br>Origen | Productos                                                   |      |
| (• E<br>Carr               | Conexión de la vista SQL                                    |      |
| Consult                    | DSN datos Conectar Origenes de Datos ODBC Conectar          | -    |
|                            | Cadena de conexión<br>Provider=MSDASQL.1;Data Source=datos; |      |
|                            | Aceptar Cancelar                                            |      |
|                            |                                                             |      |
| 1                          | Aceptar Cance                                               | elar |

Al seleccionar esta opción se abrirá la ventana del "Administrador de origen de datos ODBC". Luego nos posicionamos en la solapa "DSN de sistema" y aquí debemos presionar el botón "Agregar" para crear un nuevo origen de datos.

| DSN de usuario DSN de sistema DSN de archivo   Controladores   Seguimiento   Connection Pooling   Acerc | a de |
|----------------------------------------------------------------------------------------------------|------|
|                                                                                                    | 4.90 |
| Orígenes de datos de sistema:                                                                           |      |
| Nombre Plataforma Controlador Agregar                                                                   |      |
| RVTAccesoReportesprb2 32 bits SQL Native Client                                                         |      |
| Quitar                                                                                                  |      |
| Configurar                                                                                              |      |
|                                                                                                    |      |
|                                                                                                    |      |
|                                                                                                    |      |
| Hacemos click en "Agregar" nara crear un                                                                |      |
| nuevo origen de datos                                                                                   |      |
| cómo conectarse al proveedor                                                                            |      |
| incluidos los servicios NT.                                                                             |      |
|                                                                                                    |      |
|                                                                                                    |      |
| Aceptar Cancelar Aplicar Ayud                                                                           | a    |
|                                                                                                    |      |

Hoja 11 de 14 - 09/08/2019

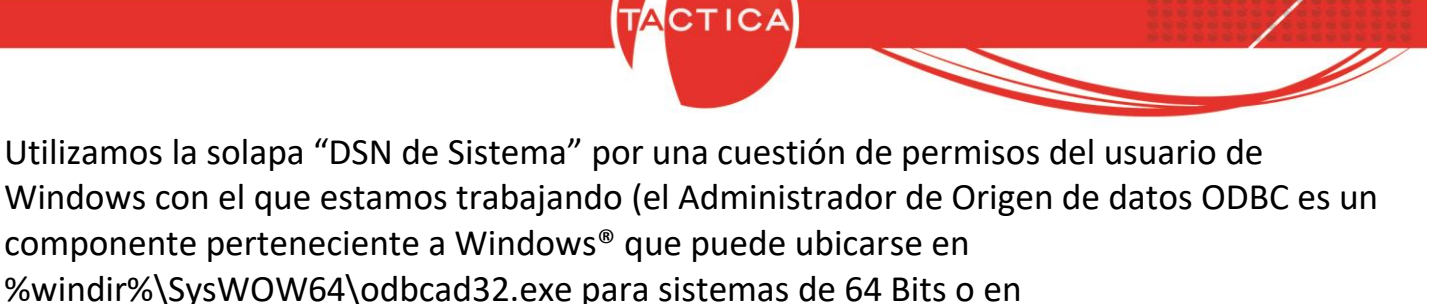

%windir%\System32\odbcad32.exe para sistemas de 32 Bits).

En el siguiente paso debemos seleccionar el controlador que usaremos para establecer el origen de datos. En este caso generaremos una conexión a un archivo Excel que utilizaremos como base de datos. Para ello seleccionamos el controlador correspondiente (Microsoft Excel Driver (\*.xls)) y luego presionamos el botón "Finalizar".

| Cr                          | rear nuevo origen de datos                                                    | x  |  |
|-----------------------------|-------------------------------------------------------------------------------|----|--|
| _                           | Seleccione un controlador para el que desee establecer ur<br>origen de datos. | 1  |  |
|                             | Nombre VA                                                                     |    |  |
|                             | Microsoft dBase Driver (*.dbf) 6                                              |    |  |
|                             | Microsoft dBase-Treiber (*.dbf)                                               |    |  |
|                             | Microsoft Excel Driver (*.xls)                                                |    |  |
|                             | wicrosoft Excel Driver (*.xls, *.xlsx, *.xlsm, *.xlsb) 1 ≡                    |    |  |
|                             | Nicrosoft Excel-Treiber (*.xls)                                               |    |  |
|                             | Microsoft ODBC for Oracle                                                     |    |  |
| /                           | Microsoft Paradox Driver (*.db.) 6 🗸                                          |    |  |
| Seleccionamos el c          | ontrolador                                                                    |    |  |
| y hacemos click en el hetén |                                                                               |    |  |
| y nacemos click el          |                                                                               |    |  |
| "Finalizar                  |                                                                               |    |  |
|                             |                                                                               |    |  |
|                             | < Atrás <b>Finalizar Cancel</b> a                                             | 16 |  |

Se abrirá la ventana "Configuración de ODBC Microsoft Excel". Aquí debemos asignarle un nombre al origen de datos y una descripción si lo deseamos.

| Configuración de ODBC Microsoft Excel                                                                    |            |  |  |
|----------------------------------------------------------------------------------------------------|------------|--|--|
| Nombre del origen de datos: Productos                                                                    | Aceptar    |  |  |
| Descripción: Lista de producto por fabricante                                                            | Cancelar   |  |  |
| Base de datos                                                                                            |            |  |  |
| Le asignamos un nombre al origen de datos. En este<br>caso será "Productos" (la descripción es opcional) |            |  |  |
| Usar directorio actual                                                                                   | Opciones>> |  |  |

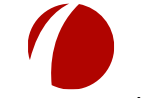

Hoja 12 de 14 - 09/08/2019

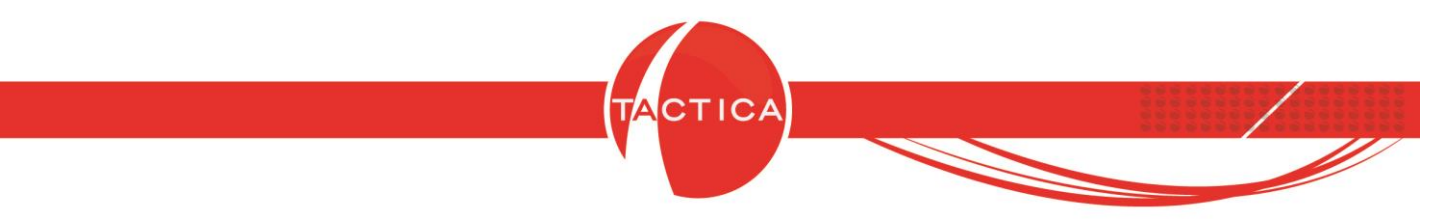

En la zona inferior seleccionamos la versión de archivos de Excel que corresponda.

| Configuración de ODBC Microsoft Excel                         | x          |
|---------------------------------------------------------------|------------|
| Elegimos la versión de Excel que usaremos. En                 | Aceptar    |
| este caso "Excel 97-2000"                                     | Cancelar   |
| Base de datos Versión: Excel 97-2000 Libro: Seleccionar libro | Ayuda      |
| Usar directorio actual                                        | Opciones>> |

Luego también debemos presionar el botón "Seleccionar Libro" para buscar y seleccionar el libro de Excel que utilizaremos como base de datos.

| Confi                       | guración de ODBC Microsoft Excel | x          |
|-----------------------------|----------------------------------|------------|
| Nombre del origen de datos: | Productos                        | Aceptar    |
| Descripción:                | Lista de producto por fabricante | Cancelar   |
| Selecciona                  | amos el libro que utilizaremos   | yuda       |
|                             | Seleccionar libro                |            |
| 📃 Usar directorio actual    |                                  | Opciones>> |

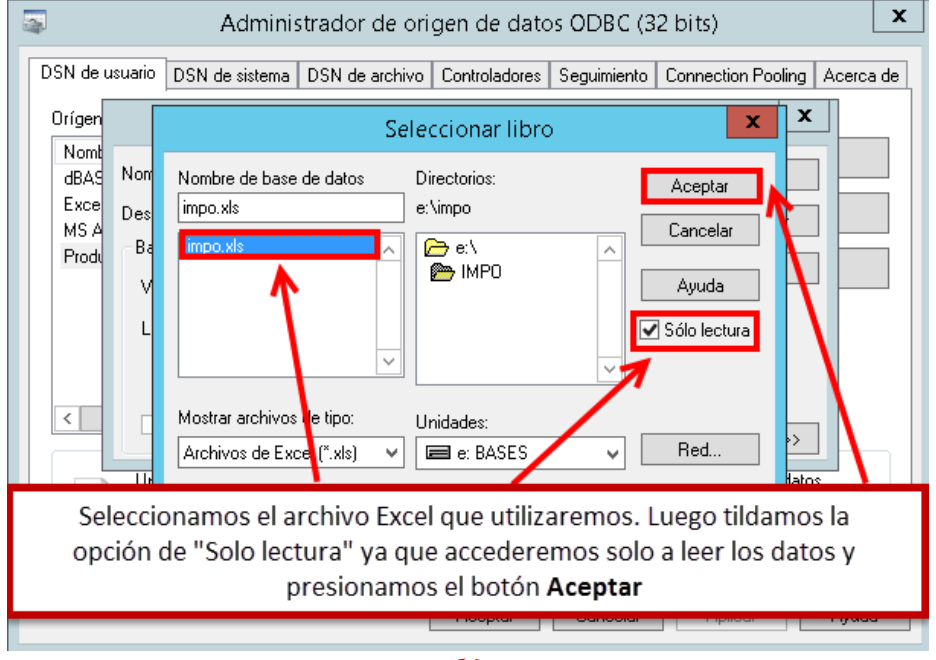

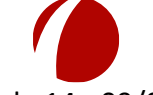

Hoja 13 de 14 - 09/08/2019

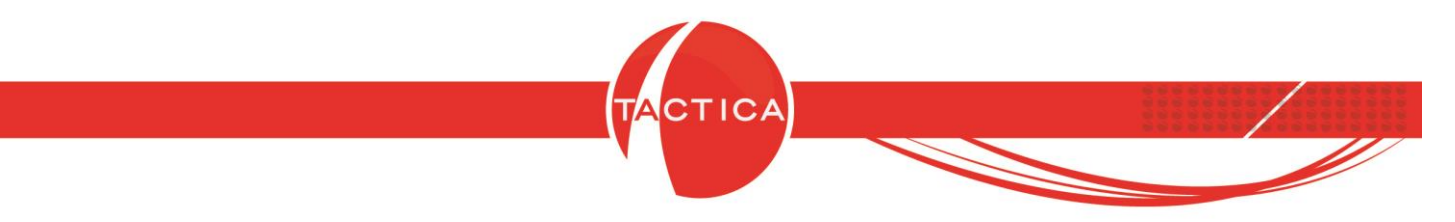

Una vez que hayamos seleccionado el libro de Excel y asignado un nombre al mismo, presionaremos el botón "Aceptar" para que se cree el origen de datos.

| -                     | Administrador de origen de datos ODBC (32 bits)                                                                                                    |
|-----------------------|----------------------------------------------------------------------------------------------------|
| DSN de u              | suario DSN de sistema DSN de archivo Controladores Seguimiento Connection Pooling Acerca de                                                         |
| Orígen                | Configuración de ODBC Microsoft Excel                                                                                                    |
| dBAS                  | Nombre del origen de datos: Productos Aceptar                                                                                                    |
| Exce<br>MS A<br>Produ | Descripción: Lista de producto por fabricante Cancelar<br>Base de datos<br>Versión: Excel 97-2000 V<br>Libro: E:\IMPO\impo.xls<br>Seleccionar libro |
| Pre                   | Usar directorio actual Opciones>> sionamos el botón "Aceptar" para que se cree el origen de datos                                                   |
|                       | Aceptar Cancelar Aplicar Ayuda                                                                                                    |

| 4                                                                                                    | Administrac                               | dor de ori                | gen de dato               | s ODBC (3   | 2 bits)                   | x   |
|----------------------------------------------------------------------------------------------------|-------------------------------------------|---------------------------|---------------------------|-------------|---------------------------|-----|
| DSN de usuario DSN                                                                                                    | l de sistema DSN                          | l de archivo              | Controladores             | Seguimiento | Connection Pooling Acerca | de  |
| Orígenes de datos de                                                                                                    | e sistema:                                |                           |                           |             |                           |     |
| Nombre<br>Productos                                                                                                    | Plataforma<br>32 bits                     | Controlado<br>Microsoft B | )f<br>Fucal Diriuar (* ok | 4           | Agregar                   |     |
| RVTAccesoReport                                                                                                    | esprb2 32 bits                            | SQL Nativ                 | e Client                  | ·)          | Quitar                    | - I |
| TacticaAccesoRep                                                                                                    | ortes 32 bits                             | MySQL OI                  | OBC 3.51 Driver           |             | Caufarina                 | -   |
|                                                                                                    |                                           |                           |                           |             | Configurar                |     |
|                                                                                                    |                                           |                           |                           |             |                           |     |
| Veremos                                                                                                    | Veremos agregado el origen de datos en la |                           |                           |             |                           |     |
| solapa "DSN de sistema"                                                                                                    |                                           |                           |                           |             |                           |     |
| Un Origen de datos de sistema ODBC almacena información acerca de cómo conectarse al proveedor<br>de datos indicado. Un Origen de datos de sistema es visible para todos los usuarios de este equipo,<br>incluidos los servicios NT. |                                           |                           |                           |             |                           |     |
|                                                                                                    |                                           |                           | Aceptar                   | Cancelar    | Aplicar Ayuda             | 3   |

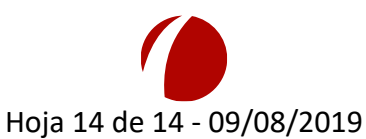